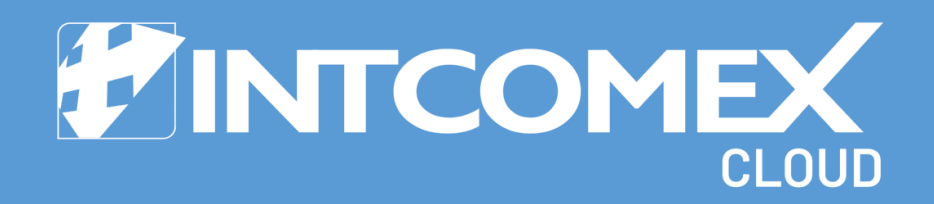

§ User guide
Automatic report sending

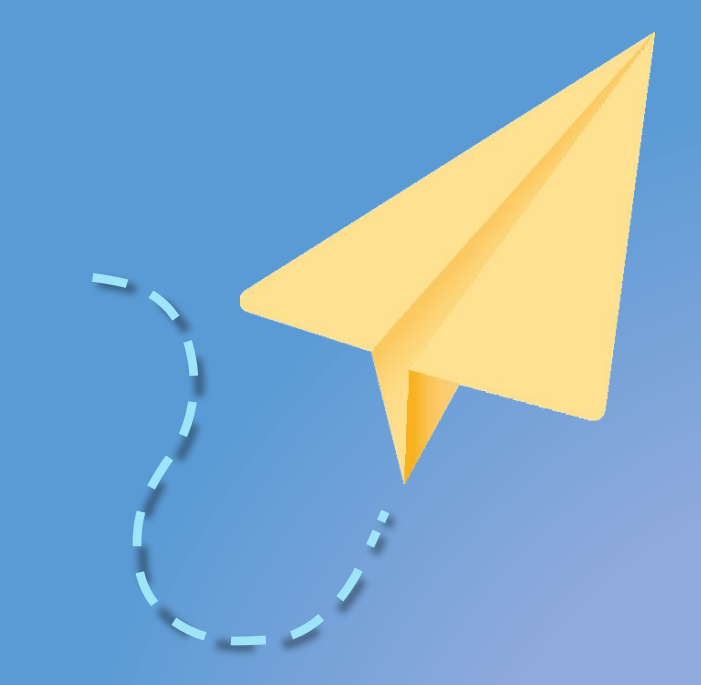

Last updated: November 15, 2024 Intcomex Cloud Operations

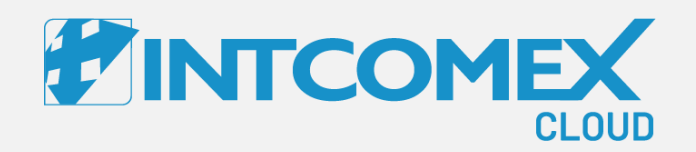

# User guide— Automatic report sending

Overview

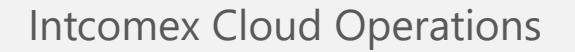

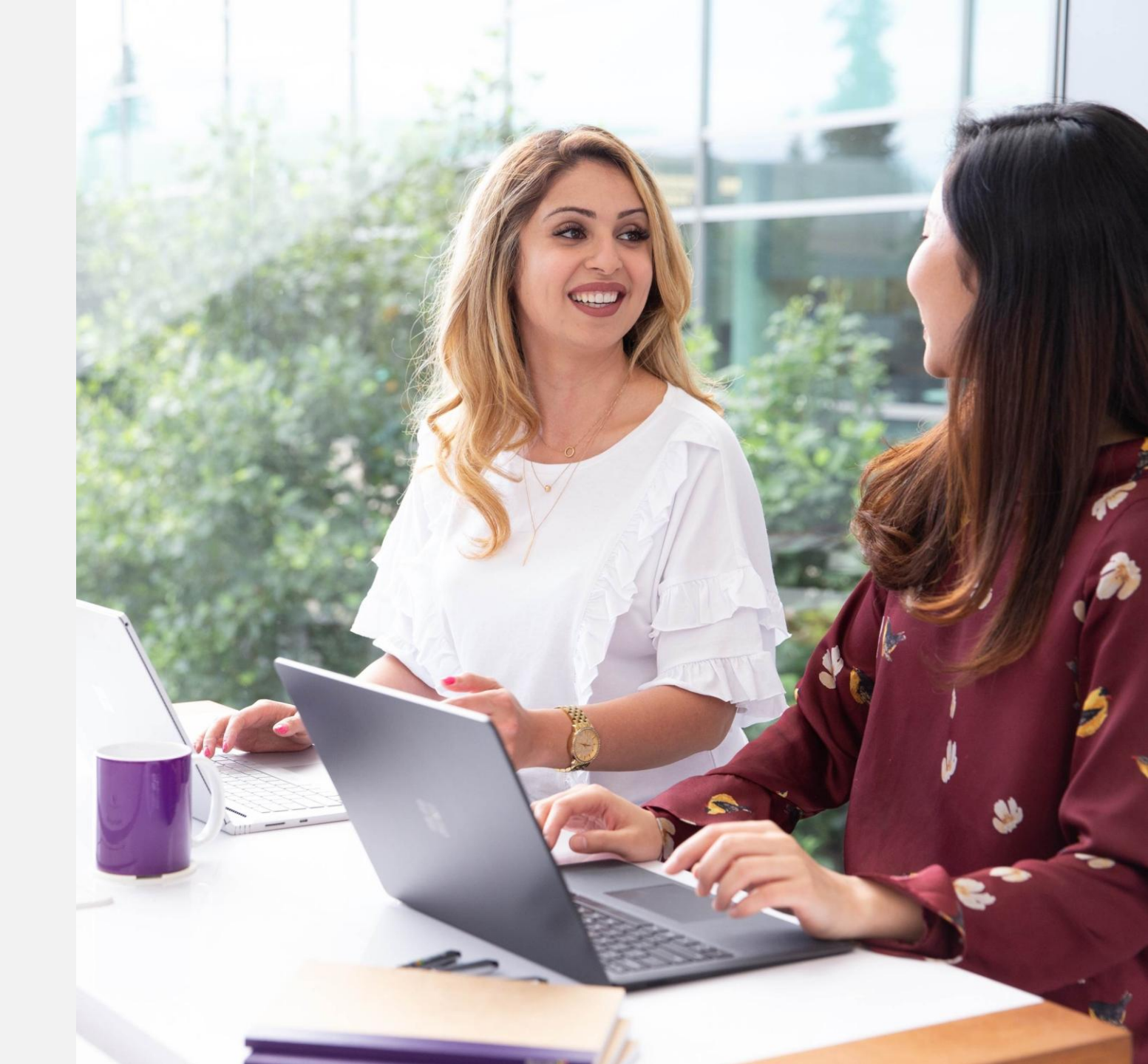

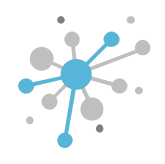

### Automatic report sending: Overview

We now have a new feature in ICP called **REPORT SENDING**. This is a free service available within the Marketplace. It allows users to select the reports they wish to receive via email.

Please consider the following:

Reports will be sent on the first day of each month.

Reports will be sent to **all email addresses** specified in the recipients' field.

Reports will be generated for the last closed billing cycle (previous month).

Reports will not be sent if none of the reseller's users have a valid and updated password or the ability to generate the selected reports.

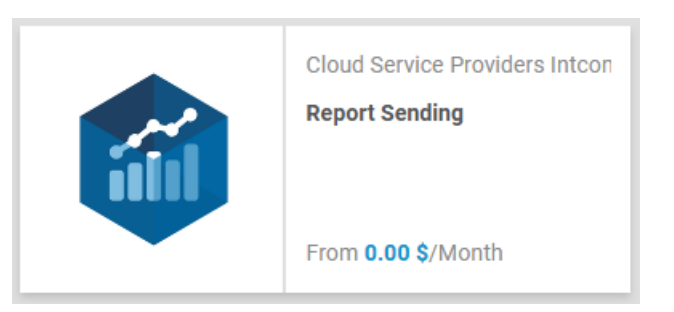

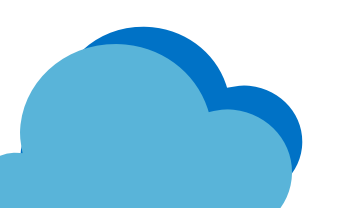

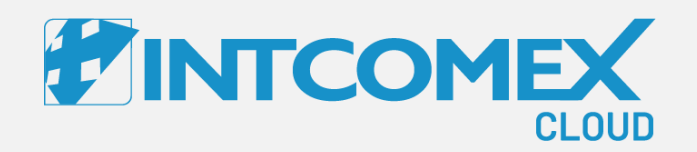

#### User guide— Automatic report sending Steps to follow

Intcomex Cloud Operations

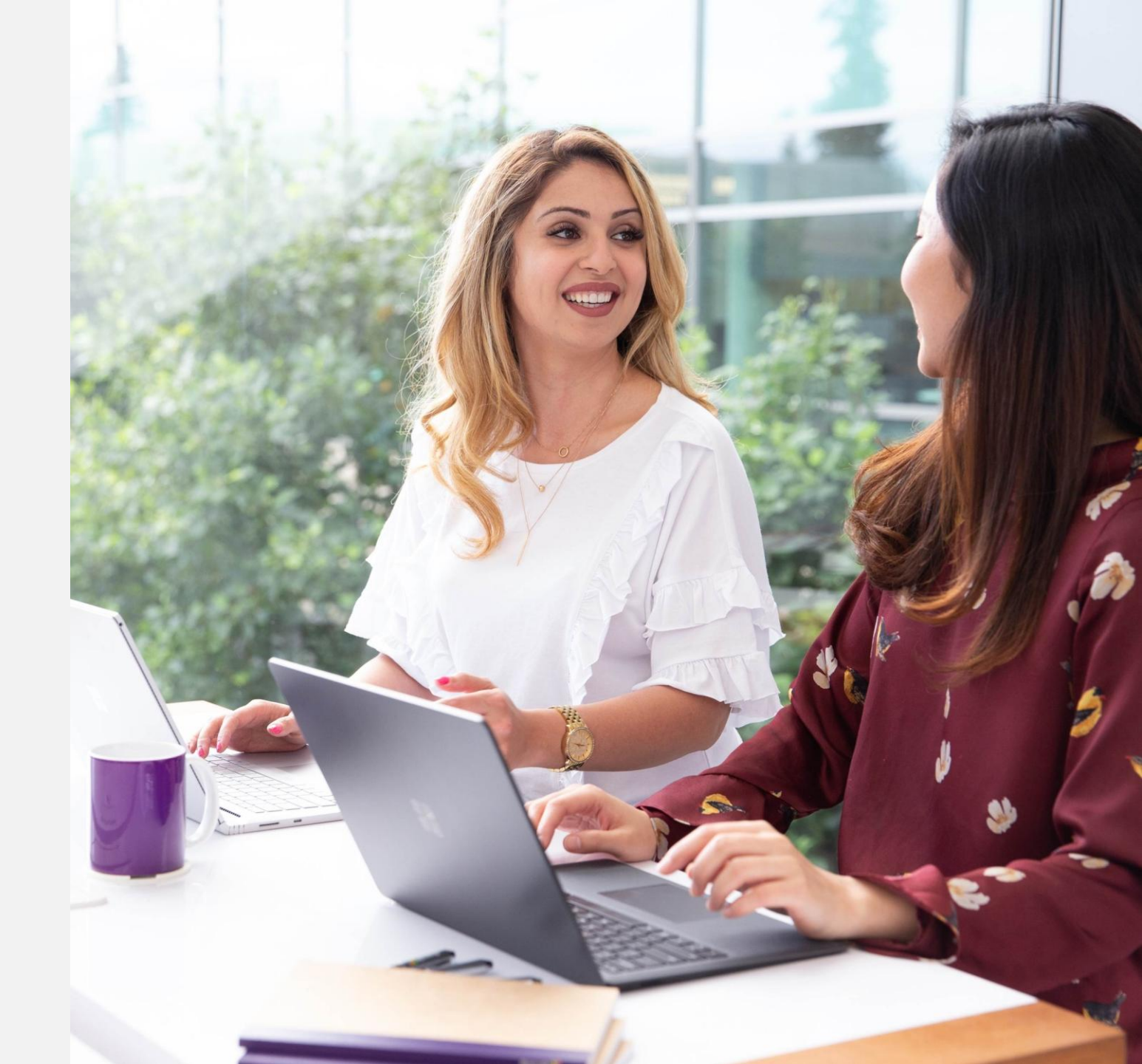

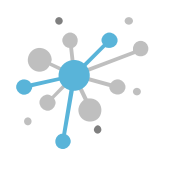

#### First, click on the reseller account.

|                         |   | ABBIE BOX S.A.C.          |                    |                 |
|-------------------------|---|---------------------------|--------------------|-----------------|
| ABBIE BOX S.A.C.        | > | OVERVIEW SUPPORT          | AVAILABLE SERVICES | BILLING SECURIT |
| Search                  | Q |                           |                    |                 |
| ABBIE BOX S.A.C.        |   | - COMPANY DETAILS         |                    |                 |
| Steel CLOUDY TEAM       | _ | Company name              | ABBIE BOX          | S.A.C.          |
| A ERITECH PERU S.A.     |   | Domain                    | abbiebox.co        | m               |
| 🕵 Global access Digital |   | Numerie ID                | 704770             |                 |
| Access P                |   | Numeric ID                | /34//2             |                 |
| A KIOSK STORE           |   | VAT ID                    | EMPTY              |                 |
| LAIN AIRLINES S.A.C.    |   | Parent numeric ID         | 700017             |                 |
| AGICDUST BOX            |   |                           |                    |                 |
| A TRANSBER S.A.C.       |   | MPN ID                    | 6390061            |                 |
|                         | 1 | Invoice split by customer | false              |                 |

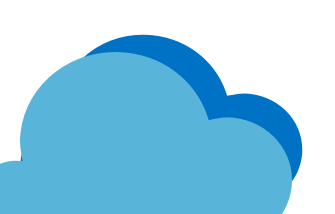

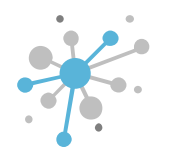

Click on the **NEW SERVICE** option located in the bottom bar.

| ABBIE BOX S.A.C.        | >  | ABBIE BOX S.A.C.          |                                                 |          |                         |                              |          |
|-------------------------|----|---------------------------|-------------------------------------------------|----------|-------------------------|------------------------------|----------|
|                         |    | OVERVIEW SUPPORT AVAILAB  | LE SERVICES BILLING SECURITY AUDIT LOG          |          |                         |                              |          |
| Search                  | Q. | T COMPANY DETAILS         |                                                 |          | ▼ CONTACT DETAILS       |                              |          |
| ABBIE BOX S.A.C.        |    |                           |                                                 |          |                         |                              |          |
| SCLOUDY TEAM            |    | Company name              | ABBIE BOX S.A.C.                                | <i>.</i> | Address                 | Ca. Los Negocios 448         | <u></u>  |
| S.A.                    |    | Domain                    | abbiebox.com                                    |          | City                    | Surquillo                    | ø        |
| A Global access Digital |    | Numeric ID                | 734772                                          |          | Country                 | Peru                         | <i>(</i> |
| Slobal Access P         |    | VATIO                     | ENDTY.                                          |          | Tin anda                | 15404                        |          |
|                         |    | VALID                     | EMPTY                                           |          | Zip code                | 15494                        |          |
| MAGICULIST ROY          |    | Parent numeric ID         | 700017                                          |          | Email                   | arturo.bejarano@abbiebox.com | and a    |
| TRANSBER S.A.C.         |    | MPN ID                    | 6390061                                         |          | Contact phone           | 924950856                    | ø        |
|                         | 1  | Invoice split by customer | false                                           | 10       | Contact person          | Arturo Bejarano              | ø        |
|                         |    | - ACCOUNT INFORMATION     |                                                 |          | Technical contact       |                              | di s     |
|                         |    | Language                  | Spanish                                         | and a    | Technical contact email |                              | ø        |
|                         |    | Marketplaces              | Marketplace 1 (8)<br>Marketplace Azure Plan (8) |          | ▼ PAYMENT DETAILS       |                              |          |
|                         |    | CreateUserIdService       | false                                           |          | Billing start date      | 2021-07-22 23:17 (UTC)       |          |
|                         |    | - CONTRACT DETAILS        |                                                 |          | Currency                | USD                          |          |
|                         |    |                           |                                                 |          | Bank name               |                              | din .    |
|                         |    | Customer ID               |                                                 |          | Bank Identifier Code    |                              |          |
|                         |    | Company contract end date | 2021-07-23 00:17 (UTC)                          | Ø        | SWIET code              |                              |          |
|                         |    |                           |                                                 |          |                         |                              |          |
|                         |    | Reference number          |                                                 |          | Account number          |                              | and a    |
|                         | _  |                           |                                                 | 1        | ID AN                   | <br>                         |          |
| H NEW                   |    |                           | NEW SERVICE EXPORT CREDENTIALS<br>TO ALL USERS  |          |                         |                              |          |

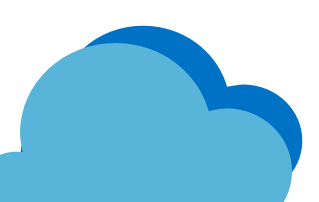

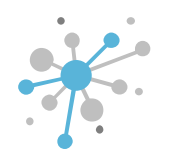

Search for the service called **REPORT SENDING** (it must already be added to the Marketplace) using the Search option or by browsing through the list.

| Select service                                                  | Terms and Conditions | Order review |  |
|-----------------------------------------------------------------|----------------------|--------------|--|
| Order service                                                   |                      |              |  |
| Search                                                          | Q                    |              |  |
| Show by names ~ All categories ~ All vendors ~ All ta           | igs v                |              |  |
| (NCE) 10-Year Audit Log Retention Add On                        | A                    |              |  |
| (NCE) 10-Year Audit Log Retention Add On (Education Pricing)    | )                    |              |  |
| [3] (NCE) 10-Year Audit Log Retention Add On for FLW            |                      |              |  |
| 📫 (NCE) Advanced Communications                                 |                      |              |  |
| 📢 (NCE) Advanced Communications (Education Faculty Pricing)     |                      |              |  |
| 📫 (NCE) Advanced Communications (Education Student Pricing      | )                    |              |  |
| 📢 (NCE) Advanced Communications (Non-Profit Pricing)            |                      |              |  |
| (NCE) Advanced eDiscovery Storage                               |                      |              |  |
| (NCE) Advanced eDiscovery Storage (Education Faculty Pricin     | ng)                  |              |  |
| [9] (NCE) Advanced eDiscovery Storage (Education Faculty Pricin | ng)                  |              |  |
| (NCE) Advanced eDiscovery Storage (Non-Profit Pricing)          | <b>_</b>             |              |  |
|                                                                 |                      |              |  |

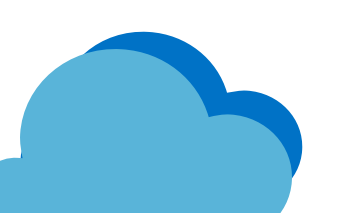

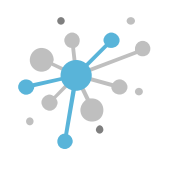

Once you've found the service, select it and click **NEXT** 

| Select service                         | Terms and Conditions   |    | Configuration |               | Order review                           | □ × |
|----------------------------------------|------------------------|----|---------------|---------------|----------------------------------------|-----|
| Order service                          |                        |    |               |               |                                        |     |
| report sending                         |                        | ХQ | Report        | Sending (Clou | d Service Providers Intcomex)          |     |
| Show by names 🗸 All categories 🗸 All v | vendors 🗸 🛛 All tags 🗸 |    | · · ·         |               | ,                                      |     |
| Report Sending                         |                        |    | Vendor:       | Cloud Service | Providers Intcomex                     |     |
| - Report ounding                       |                        |    | Category:     | Others        |                                        |     |
|                                        |                        |    | Tags:         | Marketplace C | ustomization, sabina.guluzade@also.com |     |

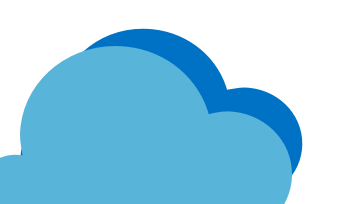

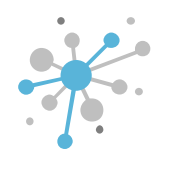

If you haven't already, accept the terms and conditions, then click NEXT.

| Select service                                | Terms and Conditions                       | Configuration | Order review | <b>- x</b> |
|-----------------------------------------------|--------------------------------------------|---------------|--------------|------------|
| Report Sending (Cloud S                       | Service Providers Intcomex)                |               |              |            |
| Report Sending                                |                                            |               |              |            |
| The service is provided as is without any SLA | or any other explicit or implied warranty. |               |              |            |
|                                               |                                            |               |              |            |
|                                               |                                            |               |              |            |
|                                               |                                            |               |              |            |
|                                               |                                            |               |              |            |
|                                               |                                            |               |              |            |
|                                               |                                            |               |              |            |
|                                               |                                            |               |              |            |
|                                               |                                            |               |              |            |
| You have accepted these Terms and Condition   | ons.                                       |               |              |            |
|                                               |                                            |               |              |            |

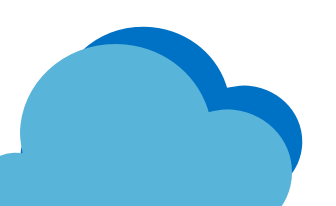

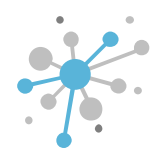

Enter the required information in the next window.

| Select service                                                        | Terms and Conditions                                                                                                    | Configuration                                                                                                    | Order review                                                |  |  |  |
|-----------------------------------------------------------------------|----------------------------------------------------------------------------------------------------|----------------------------------------------------------------------------------------------------|-------------------------------------------------------------|--|--|--|
| Report Sending (Clo                                                   | oud Service Providers Intcomex)                                                                                                    |                                                                                                    |                                                             |  |  |  |
| r Details                                                             |                                                                                                    |                                                                                                    |                                                             |  |  |  |
| Recipients *<br>Comma separated list of recipients for the<br>report. |                                                                                                    |                                                                                                    |                                                             |  |  |  |
| INVOICE AGGREGATION REPORT                                            |                                                                                                    |                                                                                                    |                                                             |  |  |  |
| Information About Invoice Aggregation<br>Report                       | Everything we have sold in specified month. Can be filter<br>changes, but the preview of the current month is updated<br>closed month, but if you pass it a day within current mon | Everything we have sold in specified month. Can be filtered by services, companies and resellers. Also includes COGS that we have to pay. Data for past months never changes, but the preview of the current month is updated every Friday morning. Note that this does NOT include private catalog services! By default report shows last closed month, but if you pass it a day within current month, it will show current month's preview, if available. Selected by default |                                                             |  |  |  |
| Invoice Aggregation *                                                 |                                                                                                    |                                                                                                    |                                                             |  |  |  |
| PRIVATE CATALOG INVOICE AGGRI                                         | GATION REPORT                                                                                                    |                                                                                                    |                                                             |  |  |  |
| Information About Private Catalog<br>Invoice Aggreration Report       | Same as Invoice Aggregation (detailed invoice for specifi<br>for past months never changes, but the preview of the cu                                                              | ied month) but this one includes ONLY private catalog ser<br>irrent month is updated every Friday morning.                                                                                                    | vices and, therefore, does not have COGS part. Data         |  |  |  |
| Private Catalog Invoice Aggregation                                   |                                                                                                    |                                                                                                    |                                                             |  |  |  |
| RENEWAL OVERVIEW REPORT                                               |                                                                                                    |                                                                                                    |                                                             |  |  |  |
| Information About Renewal Overview<br>Report                          | Shows the list of subscriptions that has either prepaid pe<br>On default it shows only products that support End Date                                                              | riod end date or contract end date. It contains details abo<br>Action. If IncludeAll option is selected then it gets all prod                                                                                                    | ut End Date Action and schedulled renewal values.<br>Jucts. |  |  |  |
| Ponowal Overview                                                      |                                                                                                    |                                                                                                    |                                                             |  |  |  |

🕤 Back

Next 🖸

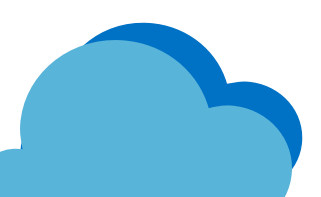

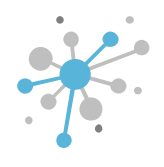

In the first field, **RECIPIENTS**, enter the email addresses of the people who will receive the reports. Separate multiple email addresses with commas.

| Select service                                                        | Terms and Conditions                                                                                                    | Configuration                                                                                                    | Order review                                               |   |  |
|-----------------------------------------------------------------------|----------------------------------------------------------------------------------------------------|----------------------------------------------------------------------------------------------------|------------------------------------------------------------|---|--|
| Report Sending (Cloud Service Providers Intcomex) Details             |                                                                                                    |                                                                                                    |                                                            |   |  |
| Recipients *<br>Comma separated list of recipients for the<br>report. | admin@abbiebox.com, ventas@abbiebox.com                                                                                                    |                                                                                                    |                                                            | ] |  |
| ▼ INVOICE AGGREGATION REPORT                                          |                                                                                                    |                                                                                                    |                                                            |   |  |
| Information About Invoice Aggregation<br>Report                       | Everything we have sold in specified month. Can be filtered by services, companies and resellers. Also includes COGS that we have to pay. Data for past months never changes, but the preview of the current month is updated every Friday morning. Note that this does NOT include private catalog services! By default report shows last closed month, but if you pass it a day within current month, it will show current month's preview, if available. Selected by default |                                                                                                    |                                                            |   |  |
| Invoice Aggregation *                                                 |                                                                                                    |                                                                                                    |                                                            |   |  |
| - PRIVATE CATALOG INVOICE AGGREG                                      | ATION REPORT                                                                                                    |                                                                                                    |                                                            |   |  |
| Information About Private Catalog<br>Invoice Aggreration Report       | Same as Invoice Aggregation (detailed invoice for specifi<br>for past months never changes, but the preview of the cu                                                                                                    | ed month) but this one includes ONLY private catalog serv<br>rrent month is updated every Friday morning.                     | vices and, therefore, does not have COGS part. Data        |   |  |
| Private Catalog Invoice Aggregation                                   |                                                                                                    |                                                                                                    |                                                            |   |  |
| - RENEWAL OVERVIEW REPORT                                             |                                                                                                    |                                                                                                    |                                                            |   |  |
| Information About Renewal Overview<br>Report                          | Shows the list of subscriptions that has either prepaid pe<br>On default it shows only products that support End Date.                                                                                                    | riod end date or contract end date. It contains details abo<br>Action. If IncludeAll option is selected then it gets all prod | ut End Date Action and schedulled renewal values.<br>ucts. |   |  |
| Renewal Overview                                                      |                                                                                                    |                                                                                                    |                                                            |   |  |

Next C

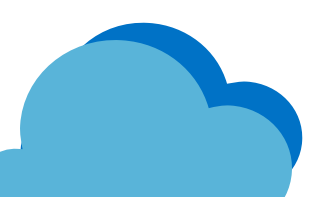

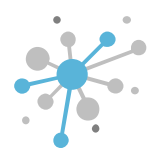

In the next field, **INVOICE AGGREGATION REPORT**, select the checkbox if you need to receive this report.

The invoice aggregation report provides information on all the transactions made during the month, and it is the report Intcomex uses to bill each reseller.

| Select service                                                                                                    | Terms and Conditions                                                                                                    | Configuration                                                                                                    | Order review                                        |  |  |
|----------------------------------------------------------------------------------------------------|----------------------------------------------------------------------------------------------------|----------------------------------------------------------------------------------------------------|-----------------------------------------------------|--|--|
| Report Sending (Clo                                                                                                    | oud Service Providers Intcomex)                                                                                                    |                                                                                                    |                                                     |  |  |
| Details                                                                                                    |                                                                                                    |                                                                                                    |                                                     |  |  |
| Recipients *<br>Comma separated list of recipients for the                                                                                                    | admin@abbiebox.com, ventas@abbiebox.com                                                                                                    |                                                                                                    |                                                     |  |  |
| INVOICE AGGREGATION REPORT                                                                                                    |                                                                                                    |                                                                                                    |                                                     |  |  |
| Information About Invoice Aggregation<br>Report                                                                                                    | Everything we have sold in specified month. Can be filtered by services, companies and resellers. Also includes COGS that we have to pay. Data for past months never changes, but the preview of the current month is updated every Friday morning. Note that this does NOT include private catalog services! By default report shows last closed month, but if you pass it a day within current month, it will show current month's preview, if available. Selected by default                                                                                                    |                                                                                                    |                                                     |  |  |
|                                                                                                    |                                                                                                    |                                                                                                    |                                                     |  |  |
| Invoice Aggregation *                                                                                                    | $\boxtimes$                                                                                                    |                                                                                                    |                                                     |  |  |
| Invoice Aggregation *                                                                                                    | EGATION REPORT                                                                                                    |                                                                                                    |                                                     |  |  |
| Invoice Aggregation * PRIVATE CATALOG INVOICE AGGR                                                                                                    | EGATION REPORT Same as Invoice Aggregation (detailed invoice for specified for past months never changes, but the preview of the cu                                                                                                    | ied month) but this one includes ONLY private catalog ser<br>irrent month is updated every Friday morning.                                                                                                    | vices and, therefore, does not have COGS part. Data |  |  |
| Invoice Aggregation * PRIVATE CATALOG INVOICE AGGRI Information About Private Catalog Invoice Aggreration Report Private Catalog Invoice Aggregation                                                                    | EGATION REPORT Same as Invoice Aggregation (detailed invoice for specific for past months never changes, but the preview of the cu                                                                                                    | ied month) but this one includes ONLY private catalog ser<br>irrent month is updated every Friday morning.                                                                                                    | vices and, therefore, does not have COGS part. Data |  |  |
| Invoice Aggregation * PRIVATE CATALOG INVOICE AGGRE Information About Private Catalog Invoice Aggreration Report Private Catalog Invoice Aggregation RENEWAL OVERVIEW REPORT                                            | EGATION REPORT Same as Invoice Aggregation (detailed invoice for specified for past months never changes, but the preview of the cu                                                                                                    | ied month) but this one includes ONLY private catalog sen<br>irrent month is updated every Friday morning.                                                                                                    | vices and, therefore, does not have COGS part. Data |  |  |
| Invoice Aggregation *  PRIVATE CATALOG INVOICE AGGRI Information About Private Catalog Invoice Aggreration Report Private Catalog Invoice Aggregation RENEWAL OVERVIEW REPORT Information About Renewal Overview Report | Image: Solution of the second second seco | ied month) but this one includes ONLY private catalog ser<br>irrent month is updated every Friday morning.<br>riod end date or contract end date. It contains details abo<br>Action. If IncludeAll option is selected then it gets all prod | vices and, therefore, does not have COGS part. Data |  |  |

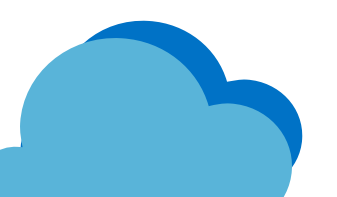

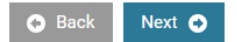

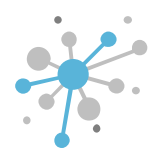

In the next field, **PRIVATE CATALOG INVOICE AGGREGATION REPORT**, select the checkbox if you need to receive this report.

The private catalog invoice aggregation report provides the same information as the invoice aggregation report, but only for the services from the private catalog.

| Select service                                                        | Terms and Conditions                                                                                                    | Configuration                                                                                                    | Order review                                               |  |  |  |
|-----------------------------------------------------------------------|----------------------------------------------------------------------------------------------------|----------------------------------------------------------------------------------------------------|------------------------------------------------------------|--|--|--|
| Report Sending (Clo<br>Details                                        | ud Service Providers Intcomex)                                                                                                    |                                                                                                    |                                                            |  |  |  |
|                                                                       |                                                                                                    |                                                                                                    |                                                            |  |  |  |
| Recipients *<br>Comma separated list of recipients for the<br>report. | admin@abbiebox.com, ventas@abbiebox.com                                                                                                    |                                                                                                    |                                                            |  |  |  |
| INVOICE AGGREGATION REPORT                                            |                                                                                                    |                                                                                                    |                                                            |  |  |  |
| Information About Invoice Aggregation<br>Report                       | Everything we have sold in specified month. Can be filter<br>changes, but the preview of the current month is updated<br>closed month, but if you pass it a day within current mon | verything we have sold in specified month. Can be filtered by services, companies and resellers. Also includes COGS that we have to pay. Data for past months never<br>hanges, but the preview of the current month is updated every Friday morning. Note that this does NOT include private catalog services! By default report shows last<br>losed month, but if you pass it a day within current month, it will show current month's preview, if available. <b>Selected by default</b> |                                                            |  |  |  |
| Invoice Aggregation *                                                 | $\boxtimes$                                                                                                    |                                                                                                    |                                                            |  |  |  |
| PRIVATE CATALOG INVOICE AGGRE                                         | GATION REPORT                                                                                                    |                                                                                                    |                                                            |  |  |  |
| Information About Private Catalog<br>Invoice Aggreration Report       | Same as Invoice Aggregation (detailed invoice for specifi<br>for past months never changes, but the preview of the cu                                                              | ied month) but this one includes ONLY private catalog sen<br>irrent month is updated every Friday morning.                                                                                                    | vices and, therefore, does not have COGS part. Data        |  |  |  |
| Private Catalog Invoice Aggregation                                   |                                                                                                    |                                                                                                    |                                                            |  |  |  |
| RENEWAL OVERVIEW REPORT                                               |                                                                                                    |                                                                                                    |                                                            |  |  |  |
| Information About Renewal Overview<br>Report                          | Shows the list of subscriptions that has either prepaid pe<br>On default it shows only products that support End Date                                                              | eriod end date or contract end date. It contains details abo<br>Action. If IncludeAll option is selected then it gets all prod                                                                                                    | ut End Date Action and schedulled renewal values.<br>ucts. |  |  |  |
| Renewal Overview                                                      |                                                                                                    |                                                                                                    |                                                            |  |  |  |
|                                                                       |                                                                                                    |                                                                                                    |                                                            |  |  |  |

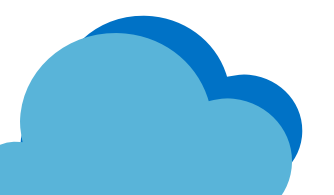

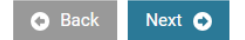

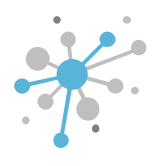

In the next field, **RENEWAL OVERVIEW REPORT**, select the **RENEWAL OVERVIEW** checkbox if you need to receive this report.

The renewal overview report provides information on NCE subscription renewals. If you select INCLUDE ALL, it will generate a renewal report for all services.

| Select service                                                                 | Terms and Conditions                                                                                                    | Configuration                                                                                                    | Order review | □ × |  |  |
|--------------------------------------------------------------------------------|----------------------------------------------------------------------------------------------------|----------------------------------------------------------------------------------------------------|--------------|-----|--|--|
| Report Sending (Cloud)                                                         | d Service Providers Intcomex)                                                                                                    |                                                                                                    |              |     |  |  |
| Information About Private Catalog<br>Invoice Aggreration Report                | Same as Invoice Aggregation (detailed invoice for specifi<br>for past months never changes, but the preview of the cu                                                                                                    | e as Invoice Aggregation (detailed invoice for specified month) but this one includes ONLY private catalog services and, therefore, does not have COGS part. Data ast months never changes, but the preview of the current month is updated every Friday morning. |              |     |  |  |
| Private Catalog Invoice Aggregation                                            |                                                                                                    |                                                                                                    |              |     |  |  |
| RENEWAL OVERVIEW REPORT                                                        |                                                                                                    |                                                                                                    |              |     |  |  |
| Information About Renewal Overview<br>Report                                   | Shows the list of subscriptions that has either prepaid period end date or contract end date. It contains details about End Date Action and schedulled renewal values.<br>On default it shows only products that support End Date Action. If IncludeAll option is selected then it gets all products. |                                                                                                    |              |     |  |  |
| Renewal Overview                                                               |                                                                                                    |                                                                                                    |              |     |  |  |
| Include All                                                                    |                                                                                                    |                                                                                                    |              |     |  |  |
| - Technical details                                                            |                                                                                                    |                                                                                                    |              |     |  |  |
| Notify me<br>Notify when provisioning will be completed                        |                                                                                                    |                                                                                                    |              |     |  |  |
| - Billing                                                                      |                                                                                                    |                                                                                                    |              |     |  |  |
| Contract ID<br>Custom contract ID for an account. Used in<br>Online Bill (XLS) |                                                                                                    |                                                                                                    |              |     |  |  |
| Quoteid                                                                        | bbf06333-456b-4332-b095-c8035fb6a496                                                                                                    |                                                                                                    |              |     |  |  |

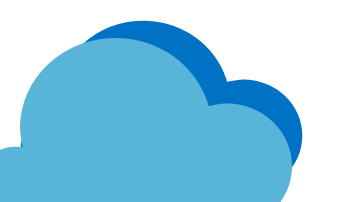

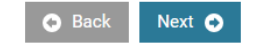

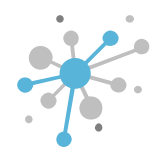

In the next field, **TECHNICAL DETAILS**, select the checkbox if you want to be notified when the provisioning of the REPORT SENDING service is complete.

| Select service                                                                 | Terms and Conditions                                                                                                  | Configuration                                                                                                    | Order review                                               |    |  |  |
|--------------------------------------------------------------------------------|----------------------------------------------------------------------------------------------------|----------------------------------------------------------------------------------------------------|------------------------------------------------------------|----|--|--|
| 🍘 Report Sending (Clou                                                         | Id Service Providers Intcomex)                                                                                        |                                                                                                    |                                                            |    |  |  |
| Information About Private Catalog<br>Invoice Aggreration Report                | Same as Invoice Aggregation (detailed invoice for specifi<br>for past months never changes, but the preview of the cu | e as Invoice Aggregation (detailed invoice for specified month) but this one includes ONLY private catalog services and, therefore, does not have COGS part. Data<br>ast months never changes, but the preview of the current month is updated every Friday morning. |                                                            |    |  |  |
| Private Catalog Invoice Aggregation                                            |                                                                                                    |                                                                                                    |                                                            |    |  |  |
| - RENEWAL OVERVIEW REPORT                                                      |                                                                                                    |                                                                                                    |                                                            |    |  |  |
| Information About Renewal Overview<br>Report                                   | Shows the list of subscriptions that has either prepaid pe<br>On default it shows only products that support End Date | riod end date or contract end date. It contains details abo<br>Action. If IncludeAll option is selected then it gets all produ                                                                                                    | ut End Date Action and schedulled renewal values.<br>ucts. |    |  |  |
| Renewal Overview                                                               |                                                                                                    |                                                                                                    |                                                            |    |  |  |
| Include All                                                                    |                                                                                                    |                                                                                                    |                                                            |    |  |  |
| ▼ Technical details                                                            |                                                                                                    |                                                                                                    |                                                            | 11 |  |  |
| Notify me<br>Notify when provisioning will be completed                        |                                                                                                    |                                                                                                    |                                                            |    |  |  |
| - Billing                                                                      |                                                                                                    |                                                                                                    |                                                            | 1  |  |  |
| Contract ID<br>Custom contract ID for an account. Used in<br>Online Bill (XLS) |                                                                                                    |                                                                                                    |                                                            |    |  |  |
| QuoteId                                                                        | bbf06333-456b-4332-b095-c8035fb6a496                                                                                  |                                                                                                    |                                                            |    |  |  |

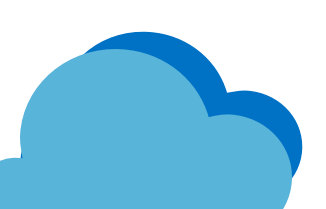

🗢 Back 🛛 Next 🔿

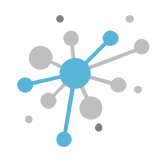

Leave the **BILLING** field blank, as this is a free service.

| Select service                                                                 | Terms and Conditions                                                                                                    | Configuration                                                                                                    | Order review | ••  |  |  |
|--------------------------------------------------------------------------------|----------------------------------------------------------------------------------------------------|----------------------------------------------------------------------------------------------------|--------------|-----|--|--|
| 🍘 Report Sending (Clou                                                         | Id Service Providers Intcomex)                                                                                                    |                                                                                                    |              |     |  |  |
| Information About Private Catalog<br>Invoice Aggreration Report                | Same as Invoice Aggregation (detailed invoice for specifi<br>for past months never changes, but the preview of the cu                                                                                                    | me as Invoice Aggregation (detailed invoice for specified month) but this one includes ONLY private catalog services and, therefore, does not have COGS part. Data past months never changes, but the preview of the current month is updated every Friday morning. |              |     |  |  |
| Private Catalog Invoice Aggregation                                            |                                                                                                    |                                                                                                    |              |     |  |  |
| - RENEWAL OVERVIEW REPORT                                                      |                                                                                                    |                                                                                                    |              |     |  |  |
| Information About Renewal Overview<br>Report                                   | Shows the list of subscriptions that has either prepaid period end date or contract end date. It contains details about End Date Action and schedulled renewal values.<br>On default it shows only products that support End Date Action. If IncludeAll option is selected then it gets all products. |                                                                                                    |              |     |  |  |
| Renewal Overview                                                               | $\boxtimes$                                                                                                    |                                                                                                    |              |     |  |  |
| Include All                                                                    |                                                                                                    |                                                                                                    |              |     |  |  |
| ✓ Technical details                                                            |                                                                                                    |                                                                                                    |              | - 1 |  |  |
| Notify me<br>Notify when provisioning will be completed                        |                                                                                                    |                                                                                                    |              |     |  |  |
| <del>-</del> Billing                                                           |                                                                                                    |                                                                                                    |              | 11  |  |  |
| Contract ID<br>Custom contract ID for an account. Used in<br>Online Bill (XLS) |                                                                                                    |                                                                                                    |              | ]   |  |  |
| Quoteld                                                                        | bbf06333-456b-4332-b095-c8035fb6a496                                                                                                    |                                                                                                    |              |     |  |  |

Next 🕤

🕞 Back

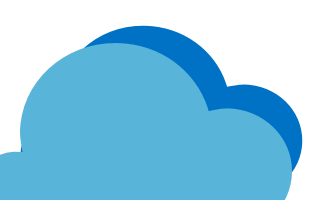

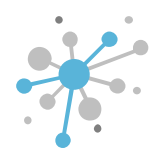

After entering all the required information, click **NEXT.** 

| Select service                                                                 | Terms and Conditions                                                                                                    | Configuration                                                                                                    | Order review                                               |   |  |
|--------------------------------------------------------------------------------|----------------------------------------------------------------------------------------------------|----------------------------------------------------------------------------------------------------|------------------------------------------------------------|---|--|
| Report Sending (Cloud Service Providers Intcomex)                              |                                                                                                    |                                                                                                    |                                                            |   |  |
| Information About Private Catalog<br>Invoice Aggreration Report                | Same as Invoice Aggregation (detailed invoice for specified month) but this one includes ONLY private catalog services and, therefore, does not have COGS part. Data for past months never changes, but the preview of the current month is updated every Friday morning. |                                                                                                    |                                                            |   |  |
| Private Catalog Invoice Aggregation                                            |                                                                                                    |                                                                                                    |                                                            |   |  |
| - RENEWAL OVERVIEW REPORT                                                      |                                                                                                    |                                                                                                    |                                                            |   |  |
| Information About Renewal Overview<br>Report                                   | Shows the list of subscriptions that has either prepaid pe<br>On default it shows only products that support End Date                                                                                                    | riod end date or contract end date. It contains details abo<br>Action. If IncludeAll option is selected then it gets all prod | ut End Date Action and schedulled renewal values.<br>ucts. |   |  |
| Renewal Overview                                                               | $\boxtimes$                                                                                                    |                                                                                                    |                                                            |   |  |
| Include All                                                                    |                                                                                                    |                                                                                                    |                                                            |   |  |
|                                                                                |                                                                                                    |                                                                                                    |                                                            |   |  |
| Notify me<br>Notify when provisioning will be completed                        |                                                                                                    |                                                                                                    |                                                            |   |  |
| ▼ Billing                                                                      |                                                                                                    |                                                                                                    |                                                            |   |  |
| Contract ID<br>Custom contract ID for an account. Used in<br>Online Bill (XLS) |                                                                                                    |                                                                                                    |                                                            | ] |  |
| Quoteld                                                                        | bbf06333-456b-4332-b095-c8035fb6a496                                                                                                    |                                                                                                    |                                                            |   |  |
|                                                                                |                                                                                                    |                                                                                                    |                                                            |   |  |

🕤 Back

Next 🕤

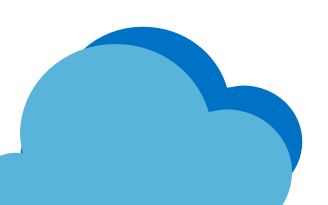

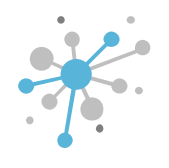

Once it's created, the product will appear under the reseller.

| COMPANY STRUCTURE O                                                                                                    | INTCOMEX PERU S.A.C. > ABBIE BOX S.A.C. > Report Sending (517670)                                                         |                                                                                                    |   |  |
|----------------------------------------------------------------------------------------------------|----------------------------------------------------------------------------------------------------|----------------------------------------------------------------------------------------------------|---|--|
| All companies                                                                                                    | CONFIGURATION         SERVICE INFO         AVAILABLE SERVICES         PROVISIONING         AUDIT LOG         SPECIAL DEAL |                                                                                                    |   |  |
| Search Q.                                                                                                    |                                                                                                    |                                                                                                    |   |  |
| 🔺 🄱 ABBIE BOX S.A.C.                                                                                                    | ▼ DETAILS                                                                                                    |                                                                                                    |   |  |
| Ladmin@abbiebox.com                                                                                                    | Recipients                                                                                                    | admin@abbiebox.com, ventas@abbiebox.com                                                                                                    | 1 |  |
| 2 billing@abbiebox.com                                                                                                    | ▼ INVOICE AGGREGATION REPORT                                                                                              |                                                                                                    |   |  |
| Marketplace Branding (store.marketplacelatam.cloud     Microsoft Organization tenant (abbiebox.com/crosof     Report Sending (admin@abbiebox.com, ventas@ | Information About Invoice Aggregation Report                                                                              | Everything we have sold in specified month. Can be filtered by services, companies and resellers. Also includes COGS that we have to pay. Data for past months never changes, but the preview of the current month is updated every Friday morning. Note that this does NOT include private catalog services! By default report shows last closed month, but if you pass it a day within current month, it will show current month's preview, if available. Selected by default |   |  |
| test.whatfixx@abbiebox.com                                                                                                    | Invoice Aggregation                                                                                                    | true                                                                                                    | 1 |  |
|                                                                                                    | - PRIVATE CATALOG INVOICE AGGREGATION RE                                                                                  | PORT                                                                                                    |   |  |
|                                                                                                    | Information About Private Catalog Invoice<br>Aggreration Report                                                           | Same as Invoice Aggregation (detailed invoice for specified month) but this one includes ONLY private catalog services and, therefore, does not have COGS part. Data for past months never changes, but the preview of the current month is updated every Friday morning.                                                                                                    |   |  |
|                                                                                                    | Private Catalog Invoice Aggregation                                                                                       | true                                                                                                    | 1 |  |
|                                                                                                    | * RENEWAL OVERVIEW REPORT                                                                                                 |                                                                                                    |   |  |
|                                                                                                    | Information About Renewal Overview Report                                                                                 | Shows the list of subscriptions that has either prepaid period end date or contract end date. It contains details about End Date Action and schedulled renewal values. On default it shows only products that support End Date Action. If IncludeAll option is selected then it gets all products.                                                                                                    |   |  |
|                                                                                                    | Renewal Overview                                                                                                    | true                                                                                                    | 1 |  |
|                                                                                                    | Include All                                                                                                    | true                                                                                                    | / |  |
|                                                                                                    | ▼ BILLING                                                                                                    |                                                                                                    |   |  |
|                                                                                                    | Billing start date                                                                                                    | 2024-11-15 16:54 (UTC)                                                                                                    |   |  |
|                                                                                                    | Is billable                                                                                                    | true                                                                                                    | 1 |  |
| + NEW                                                                                                    |                                                                                                    | C S S CONTRACTOR DE SERVICE TERMINATE MOVE                                                                                                    |   |  |

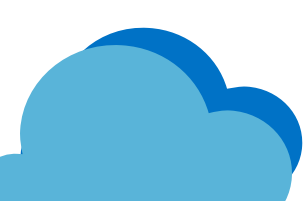

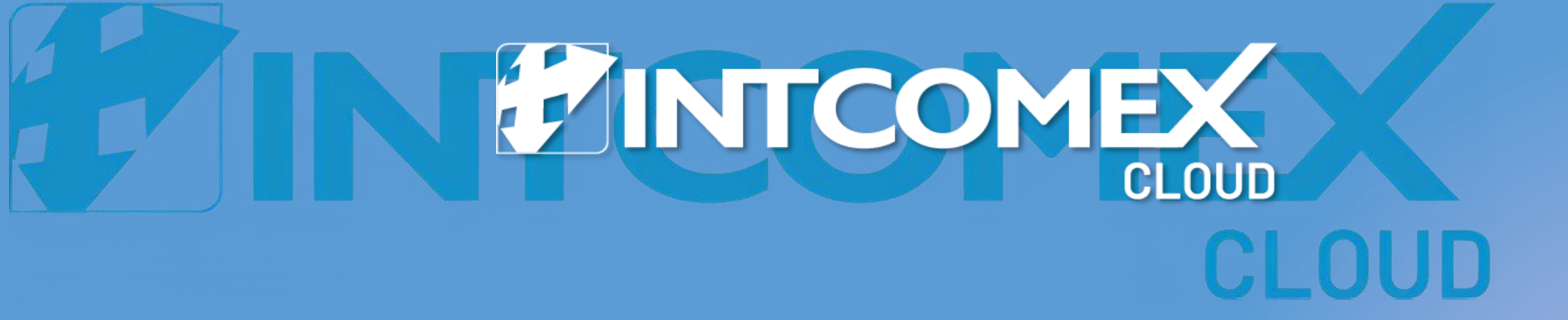